## Изменения и дополнения к документации 1С:Управление торговлей для Казахстана Версия 3.4.4.96

| Замена классификаторов ТН ВЭД и Перечень изъятий1                            |
|------------------------------------------------------------------------------|
| Определение кода ТН ВЭД в ЭСФ без использования учета товаров на виртуальном |
| складе6                                                                      |
| Определение кода ТН ВЭД в СНТ и ЭСФ при учете товаров на виртуальном складе9 |

## Замена классификаторов ТН ВЭД и Перечень изъятий

В системе получение актуальных сведений о классификаторе ТН ВЭД и вхождения отдельных его позиций в состав товаров в перечень изъятий реализовано из справочника **Номенклатура ГСВС**, используемого на портале ИС ЭСФ.

Справочник **Номенклатура** ГСВС можно открыть в списке классификаторов номенклатуры (меню НСИ и администрирование — НСИ — Классификаторы номенклатуры).

| 🗲 → Классификаторы номенклатуры                                                                                                    |                                                                                                    |
|----------------------------------------------------------------------------------------------------|----------------------------------------------------------------------------------------------------|
| Номенклатура                                                                                                    |                                                                                                    |
| Виды номенклатуры                                                                                                    | Политики учета серий                                                                                                    |
| Классификация номенклатуры по ассортиментным группам.<br>Номенклатура, относящаяся к одному виду имеет общие параметры<br>учета и набор свойств, которыми она описывается. | Политики учета серий определяют необходимость указания серий пр<br>оформлении складских операций.                                                     |
| Единицы измерения                                                                                                    | Наборы упаковок                                                                                                    |
| Классификатор единиц измерения.                                                                                                    | Ведение общего для нескольких позиций номенклатуры перечня<br>упаковок.                                                                               |
| Складские группы номенклатуры                                                                                                    | Складские группы упаковок                                                                                                    |
| Классификация номенклатуры по признаку одинаковых условий<br>хранения и размещения на складе. Например, "Молочные<br>продукты", "Бытовая химия".                           | Классификация упаковок номенклатуры по признаку одинаковой<br>складской обработки и размещения на складе. Например, "Штуки",<br>"Коробки", "Паллеты". |
| Ценовые группы                                                                                                    | Группы настроек финансового учета номенклатуры                                                                                                    |
| Объединение номенклатуры в группы, для которых<br>применяются одинаковые правила расчета цены и скидок.                                                                    | Классификация номенклатуры по правилам отражения в<br>бухгалтерском учете.                                                                            |
| Типоразмеры упаковок                                                                                                    | Группы аналитического учета номенклатуры                                                                                                    |
| Классификатор типоразмеров упаковок номенклатуры.                                                                                                    | Экономическая классификация номенклатуры в финансовом учете.                                                                                          |
| Группы доступа номенклатуры                                                                                                    | Сегменты номенклатуры                                                                                                    |
| Классификатор деления номенклатуры на группы, по которым можно<br>ограничивать доступ на добавление и изменение.                                                           | Классификатор деления номенклатуры на группы, по которым<br>можно ограничивать области действия соглашений с клиентами,<br>скидок (наценок).          |
| Сезонные группы                                                                                                    |                                                                                                    |
| Классификатор деления номенклатуры на группы, по которым можно<br>указать коэффициенты сезонности, используемые при планировании<br>продаж.                                |                                                                                                    |
| <u>окэд</u>                                                                                                    |                                                                                                    |
| Классификация номенклатуры по видам экономической деятельности.                                                                                                    |                                                                                                    |
| <u>ТН ВЭД</u>                                                                                                    |                                                                                                    |
| Классификатор товаров, применяемый таможенными органами и<br>участниками внешнеэкономической деятельности в целях проведения<br>таможенных операций.                       |                                                                                                    |
| Номенклатура ГСВС                                                                                                    |                                                                                                    |
| Глобальный справочник номенклатуры Виртуального склада<br>классифицирует все товары по кодам ТН ВЭД и кодам КП ВЭД                                                         |                                                                                                    |

Данные в справочник Номенклатура ГСВС можно загрузить следующими способами:

- Загрузка с портала ИС ЭСФ (данная возможность доступна в информационных базах, в которых настроено прямое подключение к порталу ИС ЭСФ);
- Загрузка из файла, поставляемого с дистрибутивами обновления и полной конфигурации.

| ← → ☆                | Номенклатура ГСВС           |                     | ×                                           |
|----------------------|-----------------------------|---------------------|---------------------------------------------|
| Создать 👌            | Загрузить справочник ГСВС • | Актуализация ТН ВЭД | Поиск (Ctrl+F) × Еще -                      |
| Код ГСВС:            | Загрузка изменений          | Признак             | активности: 🗌 Да 🔹                          |
| Признак учета на вир | Первичная загрузка          | •                   |                                             |
| Код                  | Загрузка из файла           | под ГСВС            | Полное наименование                         |
| - 0000008572         | 01.11.12.01-1001911000      | 1001911000          | Пшеница и меслин / прочие / семенные / спе. |
| <b>—</b> 0000008573  | 01.11.12.01-1001912000      | 1001912000          | Пшеница и меслин / прочие / семенные / пше. |
| - 00000020750        | 01.11.12.01-10019120        | 0000000163          | Пшеница мягких сортов                       |
| <b>—</b> 00000020751 | 01.11.12.01-10019120        | 0000000164          | Пшеница твердых сортов                      |
| <b>—</b> 00000030194 | 01.11.12.01-10019120        | 11100000196         | Сорт озимой пшеницы «Северодонецкая-Юби.    |
| <b>—</b> 0000008574  | 01.11.12.01-1001919000      | 1001919000          | Пшеница и меслин / прочие / семенные / про. |
| - 00000026803        | 01.11.12.01-1001990000      | 1001990000          | Пшеница и меслин / прочие / прочие          |
| <b>—</b> 00000020752 | 01.11.12.01-10019900        | 0000000165          | Пшеница продовольственная, 3 класс          |
| <b>–</b> 00000020753 | 01.11.12.01-10019900        | 0000000166          | Пшеница продовольственная, 4 класс          |
| <b>—</b> 00000020754 | 01.11.12.01-10019900        | 0000000167          | Пшеница продовольственная, 5 класс          |
| - 00000020755        | 01.11.12.01-10019900        | 0000000168          | Пшеница яровая тип 1, класс 3               |
| - 00000020756        | 01.11.12.01-10019900        | 0000000169          | Пщеница мягкая, 3 класс                     |

Для загрузки через файл следует распаковать архив "ГСВС.zip", расположенный в папке ExtFiles\Классификаторы каталога установки шаблонов.

Загрузка ГСВС выполняется в фоновом режиме, и не блокирует работу пользователя.

После выполнения загрузки пользователю будет представлено окно с вопросом о выполнении актуализации кодов ТН ВЭД в справочнике **Номенклатура**.

| Загрузка ГСВС                                                                            | $\times$ |
|------------------------------------------------------------------------------------------|----------|
| Выполнена загрузка ГСВС. Обработать элементы номенклатуры, с изменившимися кодами ТН ВЭД | 1?       |
| Да Нет                                                                                   |          |

Ответив «Да», система выполнит поиск элементов справочника **Номенклатура**, код которых изменился после загрузки справочника ГСВС, и откроет форму для выполнения проверки и актуализации кода ТН ВЭД.

В форме актуализации представлены колонки наименования номенклатуры, текущий код указанный в карточке, новый код, подобранный системой и ссылка на элемент справочника ГСВС. При этом поле новый код ТН ВЭД доступно для изменения пользователем вручную. Если пользователь хочет откатить внесенные в форму вручную

изменения, следует нажать кнопку **Обновить по данным ГСВС**, после чего система перезаполнит колонку **Новый код ТН ВЭД**.

| ← → Актуализация кодов ТН ВЭД номенклатуры              |                                                                           |                            |                         |                  |                        |
|---------------------------------------------------------|---------------------------------------------------------------------------|----------------------------|-------------------------|------------------|------------------------|
| Операция актуализации кодов ТН ВЭД в справочнике '      | 🗊 <u>Операция актуализации кодов ТН ВЭД в справочнике "Номенклатура"!</u> |                            |                         |                  |                        |
| Существующие коды ТН ВЭД в элементах справочника "Номен | латура" бу                                                                | дут заменены на актуальные | без возможности восстан | овления          |                        |
| Важно! Перед выполнением операции рекомендуется созд    | ать резер                                                                 | рвную копию информацион    | ной базы.               |                  |                        |
| Создать резервную копию информационной базы             |                                                                           |                            |                         |                  |                        |
| Группы номенклатуры                                     | 7                                                                         | С Обновить по да           | нным ГСВС               |                  | Еще -                  |
| 😑 🚞 Номенклатура                                        |                                                                           | Номенклатура               | Текущий код TH          | Новый код ТН ВЭД | FCBC                   |
| ○ 	☐ Производственная деятельность                      |                                                                           | Грильяж (конфеты)          | 8509400000              | 8509400009       | 27.51.21.01-8509400000 |
| \ominus 🚞 Материалы                                     |                                                                           | Хлеб бородинский           | 8509400000              | 8509400009       | 27.51.21.01-8509400000 |
| о 😑 ГСМ                                                 |                                                                           | Вино Кагор                 | 4302199570              | 4302199579       | 15.11.10.01-4302199570 |
| 🕀 😑 Запасные части                                      |                                                                           | Табак                      | 4302193500              | 4302193509       | 15.11.10.01-4302193500 |
| 🔿 🚞 Инвентарь                                           |                                                                           | Яблоки                     | 0808108006              | 0808108007       | 01.24.10.01-0808108006 |
| 🕀 😑 Инструмент                                          |                                                                           | Сок сливовый 1л            | 0808108006              | 0808108007       | 01.24.10.01-0808108006 |
|                                                         |                                                                           | Сок апельсиновый           | 0808108006              | 0808108007       | 01.24.10.01-0808108006 |
|                                                         |                                                                           | Сок апельсиновый 0,5       | 0808108006              | 0808108007       | 01.24.10.01-0808108006 |
| 🕀 😑 Материалы прочие                                    |                                                                           | Сок виноградный            | 0808108006              | 0808108007       | 01.24.10.01-0808108006 |
| 🟵 🚞 Спецодежда                                          |                                                                           | Молоко 1л                  | 0808108006              | 0808108007       | 01.24.10.01-0808108006 |
| 🐵 🚞 Спецоснастка                                        |                                                                           | Диван мягкий               | 4302193500              | 4302193509       | 15.11.10.01-4302193500 |
| 🕀 🚞 Строительные материалы                              |                                                                           | Сок апельсиновый 1,5       | 8509400000              | 8509400009       | 27.51.21.01-8509400000 |
| 🕀 🚞 Упаковочные материалы                               |                                                                           | Сок морковный              | 4302199570              | 4302199579       | 15.11.10.01-4302199570 |

После того, как пользователь убедится в корректности установленных кодов, ему следует нажать кнопку **Актуализировать**, которая выполнит запись указанных значений кода ТН ВЭД в карточки номенклатуры.

Если пользователь планирует выполнить актуализацию кодов позже, вызов формы актуализации всегда доступен отдельно, из формы списка справочника ГСВС.

**ВАЖНО!** Выполнение актуализации кодов необратимо! Существует риск потери данных, если код указан неверно. Рекомендуется выполнять резервное копирование перед выполнением актуализации кодов ТН ВЭД.

При выборе кода ТН ВЭД в других объектах (например, Номенклатура, Основные средства и Нематериальные активы, Таможенная декларация на импорт, Заявление о ввозе товаров из ЕАЭС) пользователю будет предложен актуальный перечень кодов из справочника Номенклатура ГСВС.

| номенклатура ГСВС (1С:Предпр | иятие)          |                              |                          | 31 M M+ M- 🗆 🗙                        |
|------------------------------|-----------------|------------------------------|--------------------------|---------------------------------------|
| Номенклатура ГСВС            |                 |                              |                          |                                       |
| 🗈 Выбрать С                  |                 |                              |                          | Еще - ?                               |
| Kon FCBC:                    |                 | Призизи по                   |                          |                                       |
| Код Геве.                    |                 | Признак пе                   | речня извятии.           |                                       |
| Признак учета на виртуальном | и складе: 🔄 Да  | т Признак ак                 | тивности: Да             | · · · · · · · · · · · · · · · · · · · |
| Код ГСВС                     | Полное наимен   | Признак перечня изьятий      | Доступен для выбора      | Содержит дополі                       |
| <b>0702000001</b>            | Томаты свежие   |                              | $\checkmark$             | ✓                                     |
| <b>—</b> 0702000002          | Томаты свежие   | $\checkmark$                 | $\checkmark$             |                                       |
| <b>—</b> 0702000003          | Томаты свежие   | $\checkmark$                 | $\checkmark$             |                                       |
| <b>—</b> 0702000004          | Томаты свежие   | $\checkmark$                 | $\checkmark$             |                                       |
| <b>—</b> 0702000005          | Томаты свежие   | ✓                            | ✓                        | ~                                     |
| <b>—</b> 0702000006          | Томаты свежие   |                              | ✓                        |                                       |
| <b>—</b> 0702000007          | Томаты свежие   |                              | ✓                        |                                       |
| <b>—</b> 0702000009          | Томаты свежие   |                              | ✓                        |                                       |
| <b>—</b> 0709931000          | Овощи прочие    |                              | ✓                        | ~                                     |
| - 0709939000                 | Овощи прочие    |                              | ✓                        | ~                                     |
| - 0709992000                 | Овощи прочие    |                              | ✓                        |                                       |
| <b>—</b> 0709994000          | Овощи прочие    |                              | ✓                        |                                       |
| - 0709995000                 | Овощи прочие    |                              | ✓                        |                                       |
| - 0709996000                 | Овощи прочие    |                              | ✓                        |                                       |
| - 0709999000                 | Овощи прочие    |                              | ✓                        | ✓                                     |
| - 0706100001                 | MODE DETE       |                              | ✓                        |                                       |
| Дата актуализации: нет данны | х <u>Технич</u> | ческая информация о загрузке | справочника с сервера ВС |                                       |

Если в классификаторе номенклатуры ТН ВЭД отсутствует выбранный код ТН ВЭД, в этом случае при его выборе будет автоматически создан новый элемент ТН ВЭД и подставлен в качестве выбираемого значения редактируемого справочника.

| 🗕 🕂 Томаты свежие (Номенклатура)       |                                                                                                    |               |
|----------------------------------------|----------------------------------------------------------------------------------------------------|---------------|
| Записать и закрыть 📳 🐚 🗏 🗞 - 🔒 Печать  | 🗊 Отчеты - Перейти -                                                                                                    |               |
| Карточка Реквизиты                     |                                                                                                    |               |
| Номенклатура с аналогичными свойствами |                                                                                                    |               |
| Рабочее наименование: Томаты свежие    | The second second secon |               |
| Наименование для печати: Томаты свежие |                                                                                                    |               |
| Артикул: 4601546041661                 | Код: ЦУ-00000040                                                                                                    | Штрихкоды (0) |
| Э Описание                             | Основные параметры учета                                                                                                    |               |
| Э Дополнительные реквизиты             | <ul> <li>Единицы измерения и условия хранения</li> </ul>                                                                                                    |               |
| Сведения о производителе               | Регламентированный и финансовый учет                                                                                                    |               |
| Э Планирование и маркетинг             | 🖂 Классификаторы                                                                                                    |               |
| Обеспечение и производство             | ОКЭД: 🖉 🗸                                                                                                    |               |
| 🕥 Цены                                 |                                                                                                    |               |
| Печать ценников и этикеток             | ТН ВЭД: 0702000003 🝷 🗗                                                                                                    |               |
|                                        | Томаты свежие или охлажденные / с 1 мая по 14 мая                                                                                                    |               |
|                                        | Идентификатор товара<br>(ЭСФ):                                                                                                    |               |
|                                        |                                                                                                    |               |
|                                        |                                                                                                    |               |

| 🗲 🔶 🛧 TH B3         | д                                   |               | ×              |
|---------------------|-------------------------------------|---------------|----------------|
| Создать 🐻 Подбор    |                                     | 070200003 ×   | Q • Еще • ?    |
| Код ↓               | Наименование                        |               | Сырьевой товар |
| <b>=</b> 0702000003 | Томаты свежие или охлажденные / с 1 | мая по 14 мая |                |
|                     |                                     |               |                |

## Определение кода ТН ВЭД в ЭСФ без использования учета товаров на виртуальном складе

При ведении учета товаров по источникам происхождения без использования виртуальных складов в целях получения актуального кода ТН ВЭД в формируемых документах ЭСФ и корректной интеграции с сервером ИС ЭСФ в элементы справочника **Номера ГТ**Д был добавлен новый реквизит **ГСВС** (ссылка на справочник **Номенклатура ГСВС**).

| ☆ Номер таможенной декларации: 181628122021N00001/1/ 🖉 : 🗅 🗙 |                                                                |  |  |
|--------------------------------------------------------------|----------------------------------------------------------------|--|--|
| Записать и закрыть За                                        | писать Еще - ?                                                 |  |  |
| Способ происхождения:                                        | TC                                                             |  |  |
| Признак происхождения:                                       | 2 - Товар, не включенный в Перечень, ввезенный на территорик 💌 |  |  |
| Номер таможенной декларации:                                 | 181628122021N00001 Номер строки: 1                             |  |  |
| Страна происхождения:                                        | БЕЛАРУСЬ 🔹 🗗                                                   |  |  |
| Код ТН ВЭД:                                                  | 3920108900                                                     |  |  |
| FCBC:                                                        | <b>-</b> ₽                                                     |  |  |
| Наименование:                                                | 181628122021N00001/1/БЕЛАРУСЬ/3920108900/ТС/2 -                |  |  |
| Наименование товара:                                         | Мясорубка MOULINEX А 15                                        |  |  |
| Рег. номер ЭСФ:                                              |                                                                |  |  |
|                                                              |                                                                |  |  |

По данным ГСВС из Номера ГТД при формировании ЭСФ будет определен актуальный код ТН ВЭД, который может отличаться от кода в самом источнике происхождения.

| Отправить получателю<br>- | арез ИС ЭСФ Провести и закрыть Записать Провести 🖌 Отражение в учете - Автозаполн<br>Без НДС - не РК                                                                                                    | ение - Еще - ?              |
|---------------------------|----------------------------------------------------------------------------------------------------|-----------------------------|
| С1. Гос. учреждение       |                                                                                                    |                             |
| D. Грузоотправитель       | Товары +                                                                                                    |                             |
| Е. Договор (контракт)     | N Товар наименование ДС Стоимость с налогами Код товара (ТН ВЭД) № Декларации на                                                                                                    | товары, заявления в рамках  |
| F. Документы поставки     | Ед. изм. наименование Ед. изм. код Источник происхо:                                                                                                    | ждения                      |
| G. Товары                 |                                                                                                    |                             |
| Н. Участники СД           |                                                                                                    |                             |
| I. Поверенный поставщика  | 1 Соль пищевая 8,57 80,00 2501009110                                                                                                    |                             |
| J. Поверенный покупателя  | KF 181628122021N00                                                                                                    | 002/1/KA3AXCTAH/2501009110/ |
| К. Доп. сведения          |                                                                                                    |                             |
| L. Сведения по ЭЦП        | 2 Мясорубка MOULINEX A 15 537,96 5 021.00 3920108909                                                                                                    |                             |
|                           | №         Номер таможенной декларации: 181628122021N00001/1/         №         □           Записать         Записать         Еще +         □           Способ происхождения:         •         •         □           Признак происхождения:         2 - Товар, не включенный в Перечень, ввезенный на территория +         •           Номер таможенной декларации:         181628122021N00001         Номер строки:         1           Страна происхождения:         БЕЛАРУСЬ         •         @           Код TH ВЗД:         3920108900         •         @           Паименование:         181628122021N00001/1//БЕЛАРУСЬ/3920108900/TC/2         •         @           Наименование товара:         Мясорубка MOULINEX A 15         •         •           Рег. номер ЭСФ:         •         •         •         • | ·                           |

В связи с этим для корректного оформления в системе документов ЭСФ необходимо выполнить следующие действия:

- 1. Загрузить справочник **Номенклатура** ГСВС (см.раздел «Замена классификаторов ТН ВЭД и Перечень изъятий»).
- 2. После обновления справочника Номенклатуры ГСВС и актуализации данных номенклатуры по кодам ТН ВЭД, необходимо запустить обработку для заполнения номенклатуры ГСВС в существующих элементах справочника Номера ГТД информационной базы. Обработка заполнения номенклатуры ГСВС в источниках происхождения (ЗаполнениеНоменклатурыГСВСВИсточникахПроисхождения.epf) расположена в каталоге ExtFiles\Дополнительные обработки каталога установки шаблонов.

| ← → Заполнение номенклатуры ГСВС в источниках происхождения                                                                                                    | i ×   |
|----------------------------------------------------------------------------------------------------|-------|
| Выполнить обработку                                                                                                    | Еще - |
| Обработка предназначена для заполнения реквизита "ТСВС" в<br>соответствии с указанным кодом ТНБЭД в элементах справочника<br>"Номера Птд", по которым есть остатки товаров в регистре<br>накопления "Товары организаций" на выбранную дату. |       |
| Перед запуском обработки необходимо загрузить данные в справочник "Номенклатура ГСВС"                                                                                                    |       |
| Дата остатков по источникам происхождения: 29.12.2021 💼                                                                                                    |       |
|                                                                                                    |       |
|                                                                                                    |       |
|                                                                                                    |       |
|                                                                                                    |       |
|                                                                                                    |       |
|                                                                                                    |       |
|                                                                                                    |       |
|                                                                                                    |       |
|                                                                                                    |       |
| Сообщения:                                                                                                    | ×     |
| — Заполнение номенклатуры ГСВС в источниках происхождения успешно завершено!                                                                                                    |       |

По окончании обработки будет получено системное сообщение об успешном завершении и в элементах справочника номера ГТД автоматически будут заполнены актуальные составные коды ГСВС, относящиеся к указанным кодам ТН ВЭД.

| ☆ Номер таможенной декларации: 180129122021N00029/1/ 🧷 : 🗆 🗙 |                                                    |  |  |  |
|--------------------------------------------------------------|----------------------------------------------------|--|--|--|
| Записать и закрыть 3                                         | аписать Еще - ?                                    |  |  |  |
| Зарегистрирована декларация:                                 | 180129122021N00029                                 |  |  |  |
| Способ происхождения:                                        | ETO +                                              |  |  |  |
| Признак происхождения:                                       | •                                                  |  |  |  |
| Номер таможенной декларации:                                 | 180129122021N00029         Номер строки:         1 |  |  |  |
| Страна происхождения:                                        | АРМЕНИЯ 🗸 🗗                                        |  |  |  |
| Код ТН ВЭД:                                                  | 3920108909                                         |  |  |  |
| FCBC:                                                        | 22.21.30.01-3920108909 🔹 🗗                         |  |  |  |
| Наименование:                                                | 180129122021N00029/1/АРМЕНИЯ/3920108909/ВТО/2 -    |  |  |  |
| Наименование товара:                                         | Мясорубка MOULINEX А 15                            |  |  |  |
| Рег. номер ЭСФ:                                              |                                                    |  |  |  |

## Определение кода ТН ВЭД в СНТ и ЭСФ при учете товаров на виртуальном складе

В документах скорректировано заполнение поля Код товара (ТН ВЭД ЕАЭС) для формируемых новых документов ЭСФ и СНТ на основании документов реализации. При выписке первичных документов – код ТН ВЭД определяется по дате отгрузки товара данного документа и в документ подставится актуальный код ТН ВЭД по данным сведений номенклатуры ГСВС.

| ← → Электронный счет-фактура: Новый *                                                                                                    |                                   |                                              |                                                                          |                                            |     |                                       |                                   |   |                                               |  |  |  |  |
|----------------------------------------------------------------------------------------------------|-----------------------------------|----------------------------------------------|--------------------------------------------------------------------------|--------------------------------------------|-----|---------------------------------------|-----------------------------------|---|-----------------------------------------------|--|--|--|--|
| Основное файты                                                                                                    |                                   |                                              |                                                                          |                                            |     |                                       |                                   |   |                                               |  |  |  |  |
| Отражение в учете • Автозаполнение • • Проверить 🔯 Выгрузить С Обновить 🖗 Печать • М Отчеты • Е С Обновить С Обновить • • Проверить 🔯 Выгрузить С Обновить • • • Проверить • • • Проверить • • • • • • • • • • • • • • • • • • • |                                   |                                              |                                                                          |                                            |     |                                       |                                   |   |                                               |  |  |  |  |
| Отражен в учете: Счет-фактура выданный ТДЦ5-0000206 от 29 12 2021 15 25 35                                                                                                    |                                   |                                              |                                                                          |                                            |     |                                       |                                   |   |                                               |  |  |  |  |
| Состояние: Документ готов к отправке получателю через ИС-ЭСФ                                                                                                    |                                   |                                              |                                                                          |                                            |     |                                       |                                   |   |                                               |  |  |  |  |
| А. Общий раздел                                                                                                    | Раздел G.                         | Данные по товарам (работам, услугам)         |                                                                          |                                            |     |                                       |                                   |   |                                               |  |  |  |  |
| В. Поставщики                                                                                                    | Код валю                          | ты: KZT Валюта                               | KZT Banora: [KZT + Ø Kypc: 1,0000                                        |                                            |     |                                       |                                   |   |                                               |  |  |  |  |
| С. Получатели                                                                                                    |                                   |                                              |                                                                          |                                            |     |                                       |                                   |   |                                               |  |  |  |  |
| С1. Гос. учреждение                                                                                                    | 1. Гос. учреждение в вз тдц не РК |                                              |                                                                          |                                            |     |                                       |                                   |   |                                               |  |  |  |  |
| D. Грузоотправитель                                                                                                    | Товары                            | • Источники происх                           | Источники происхождения -                                                |                                            |     |                                       |                                   |   |                                               |  |  |  |  |
| Е. Договор (контракт)                                                                                                    | N                                 | Товар наименование                           |                                                                          | Стоимость с напог                          |     | ми                                    | Код товара (ТН ВЭЛ)               |   | № Лекпарации на товары, заявления в рамках TC |  |  |  |  |
| F. Документы поставки                                                                                                    |                                   | En unu                                       | Es you you                                                               |                                            |     |                                       |                                   | - |                                               |  |  |  |  |
| G. Товары                                                                                                    |                                   | наименование                                 | цд. изм. код                                                             |                                            |     |                                       |                                   |   | источник происхождения                        |  |  |  |  |
| Н. Участники СД                                                                                                    |                                   |                                              |                                                                          |                                            |     |                                       |                                   |   |                                               |  |  |  |  |
| <ol> <li>Поверенный поставщика</li> </ol>                                                                                                    | 1                                 | Шкурки кролика                               |                                                                          | 1 800,00                                   |     | 16 800.00                             | 4302193509                        |   | KZ-SNT-0001-020640002269-20211216-43753971    |  |  |  |  |
| J. Поверенный покупателя                                                                                                    |                                   | шт                                           | 796                                                                      |                                            |     |                                       |                                   |   | /Шкурка кролика4302193500/1/1/337 477         |  |  |  |  |
| К. Доп. сведения                                                                                                    |                                   | <ul> <li>/Шкурка кропика430219350</li> </ul> | ※ //bipsa.sponse30213550/11/07/477 (brives rpsacousaeur) (1):[bitzpunne) |                                            |     |                                       |                                   |   |                                               |  |  |  |  |
| L. Сведения по ЭЦП                                                                                                    | 2                                 | /Шкурка кролика43                            | ЛШкурка кролика4302193500/1/1/337 477 (Источник происхождения)           |                                            |     |                                       |                                   |   |                                               |  |  |  |  |
| Прочие сведения                                                                                                    |                                   |                                              | Eue ?                                                                    |                                            |     |                                       |                                   |   |                                               |  |  |  |  |
|                                                                                                    |                                   | Наименование:                                | ЛШКУР                                                                    | а кропика4302193500/1/1/337                | 4// | Код ТНВЭД: 4302193500                 |                                   |   |                                               |  |  |  |  |
|                                                                                                    |                                   | Тип происхожления:                           | Kunon                                                                    | 331 411                                    |     | FCBC:                                 | 2: 15.11.10.01-4302193609         |   |                                               |  |  |  |  |
|                                                                                                    |                                   | Метка товара:                                |                                                                          | minip                                      |     | Документ партии:                      | CHT N# 748 or 16.12.2021 12:07:52 |   |                                               |  |  |  |  |
|                                                                                                    |                                   | Тип пошлины:                                 | EAGC                                                                     |                                            |     | Номенклатура:                         | Шкурки кропика                    | ø |                                               |  |  |  |  |
|                                                                                                    |                                   | Номер ГТД/ФНО 328:                           | KZ-SN                                                                    | KZ-SNT-0001-020640002269-20211216-43753971 |     | ПИН-код:                              |                                   |   | ]                                             |  |  |  |  |
|                                                                                                    |                                   | Номер товарной позиции и                     | аз ДТ или ФНО 328.00: 1/1                                                | 1/1                                        |     | Крепость (% содержания спирта):       | 0,00                              |   |                                               |  |  |  |  |
|                                                                                                    |                                   | Страна происхождения:                        | Страна происхождения: АРМЕНИЯ                                            |                                            | - 0 | GTIN:                                 |                                   |   |                                               |  |  |  |  |
|                                                                                                    |                                   | Наименование в соответст                     | твии с ДТ или ФНО328: Шкурка                                             | кропика                                    |     | Ne первичной СНТ:                     |                                   |   |                                               |  |  |  |  |
|                                                                                                    |                                   | Комментарий:                                 | Комментарий:                                                             |                                            |     | потоварном позиции из переичном Ст11: |                                   |   |                                               |  |  |  |  |
|                                                                                                    |                                   |                                              |                                                                          |                                            |     |                                       |                                   |   |                                               |  |  |  |  |

При выписке исправленной ЭСФ или СНТ – код ТН ВЭД определяется по выписке первичного документа (который исправляем). Если первичный документ был оформлен до актуализации кода ТН ВЭД, то в исправленный документ подставится прежний код ТН ВЭД (т.е. код ТНВЭД из первичного документа).

| Электронная сопроводительная накладная на товары: Реализация товаров. Новыи    |                   |                                                                                                    |                             |                                            |                |            |                                       |                                   |                        |  |  |  |
|--------------------------------------------------------------------------------|-------------------|----------------------------------------------------------------------------------------------------|-----------------------------|--------------------------------------------|----------------|------------|---------------------------------------|-----------------------------------|------------------------|--|--|--|
| Провести и закрыть                                                             | Записать          | Записать Провести С 隆 Отправить Проверить ЭСФ и СФ - 🖍 Отражение в учете - Перезаполнить 🖶 🖻 Отчеты - |                             |                                            |                |            |                                       |                                   |                        |  |  |  |
| Состояние: Документ готов к отправке получателю через ИС ЭСФ                   |                   |                                                                                                    |                             |                                            |                |            |                                       |                                   |                        |  |  |  |
| Отражен в учете: Реализация товаров и услуг ТДЦБ-000210 от 27.12.2021 15:53:08 |                   |                                                                                                    |                             |                                            |                |            |                                       |                                   |                        |  |  |  |
| А. Общий раздел                                                                |                   |                                                                                                    |                             |                                            |                |            |                                       |                                   |                        |  |  |  |
| В. Поставщик                                                                   | код валюты. К     | од валюты: [KZI] Валюта: [KZI] ч [2] Курс валюты: 1,0000                                              |                             |                                            |                |            |                                       |                                   |                        |  |  |  |
| С. Получатель                                                                  | Раздел G1. Д      | Раздел G1. Данные по товарам виртуального склада                                                      |                             |                                            |                |            |                                       |                                   |                        |  |  |  |
| D. Грузоотправитель                                                            | Товары •          |                                                                                                    |                             |                                            |                |            |                                       |                                   |                        |  |  |  |
| Е. Перевозка                                                                   | Добавить          |                                                                                                    | Перенести в таблиц          | у Заполнить исто                           | чники происхо» | қдения     | яния                                  |                                   |                        |  |  |  |
| F. Договор (контракт)                                                          | N                 | Nº n/n                                                                                                | Наименование това           | Признак                                    | Код товара     | а (ТН ВЭЛ  | Кол единицы измерения (ИС. ЭС.Ф.)     |                                   | Кол-во (объем)         |  |  |  |
| G. Товары                                                                      |                   | CHT                                                                                                   | Topop                       | происхождения                              | EA9C)          | Л          | Eauring residue                       |                                   |                        |  |  |  |
| К. Данные о грузе                                                              |                   |                                                                                                    | товар                       | товара                                     |                |            | циппица хранения                      |                                   | цена за единицу товара |  |  |  |
| L. Отпуск товара                                                               |                   |                                                                                                    |                             |                                            |                |            |                                       |                                   |                        |  |  |  |
| М. Приемка товара                                                              | 1                 | 1                                                                                                    | Шкурки кролика              | 2                                          | 4302193500     |            | 796                                   |                                   | 1,000000               |  |  |  |
| N. Отметки ОГД                                                                 |                   |                                                                                                    | Шкурки кролика              |                                            |                |            | шт                                    |                                   | 15 000,000             |  |  |  |
| О. Справочные сведения                                                         |                   |                                                                                                    |                             |                                            |                | <u> </u>   | 1                                     |                                   |                        |  |  |  |
| Прочее                                                                         | 10 /Шкурка кролик | 1/201768 x (20176-20171/1/37 477 (Acto-www.rpuscos.xzewe) (IC (Destroyerswe)                          |                             |                                            |                |            |                                       |                                   |                        |  |  |  |
|                                                                                | /Шкурка кро       | /Шкурка кролика4302193500/1/1/337 477 (Источник происхождения)                                        |                             |                                            |                |            |                                       |                                   |                        |  |  |  |
|                                                                                |                   | Eue -                                                                                                 |                             |                                            |                |            |                                       |                                   |                        |  |  |  |
|                                                                                | Наименование:     |                                                                                                    | /Шкурка кролика4            | /Шкурка кролика4302193500/1/1/337 477      |                |            | ен на Виртуальном скла                |                                   |                        |  |  |  |
|                                                                                | Идентификатор т   | говара:                                                                                               |                             | 337 477                                    |                | Код ТНВЭД: |                                       | 4302193500                        |                        |  |  |  |
|                                                                                | Тип происхожде    | ния:                                                                                                  | Импорт                      | Импорт                                     |                |            |                                       | 15.11.10.01-4302193509            |                        |  |  |  |
|                                                                                | Метка товара:     |                                                                                                    |                             |                                            |                |            | C                                     | CHT Nº 748 or 16.12.2021 12:07:52 |                        |  |  |  |
|                                                                                | Тип пошлины:      |                                                                                                    | EAGC                        | EA3C                                       |                |            | поменклатура: Шкурки кропика          |                                   | 0                      |  |  |  |
|                                                                                | Номер ГТД/ФНО     | 328:                                                                                                  | KZ-SNT-0001-0206            | KZ-SNT-0001-020640002269-20211216-43753971 |                |            |                                       |                                   |                        |  |  |  |
|                                                                                | Номер товарной    | позиции из ДТ ил                                                                                      | 4 ΦHO 328.00: 1/1           | 1/1                                        |                |            | преписть (за содержання сійрга): 0,00 |                                   |                        |  |  |  |
|                                                                                | Страна происхо    | ждения:                                                                                               | АРМЕНИЯ                     | АРМЕНИЯ - В                                |                |            | Ne nenessusnă CHT:                    |                                   |                        |  |  |  |
|                                                                                | Наименование в    | соответствии с Д                                                                                      | Тили ФНО328: Шкурка кролика | Шкурка кропика                             |                |            |                                       |                                   |                        |  |  |  |
|                                                                                | Комментарий:      |                                                                                                    |                             |                                            |                |            |                                       |                                   |                        |  |  |  |
|                                                                                | <u> </u>          |                                                                                                    |                             |                                            |                |            |                                       |                                   |                        |  |  |  |